3차원 구조모델링을 편리하게 하기 위해 **2D평면도를 밑그림으로 활용합니다**. 메뉴의 [정보] > [CAD도면]에는 💭 과 😡 가 있습니다.

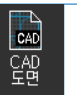

[CAD도면]은 CAD도면 편집창을 이용하여 건축도면을 불러와 밑그림으로 전환하는 기능입니다. 또한 기본적인 도면편집 기능을 제공하여 도면수정이 가능합니다.

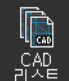

[CAD리스트]는 등록된 CAD도면의 리스트를 관리하는 기능입니다. 작업창에 등록된 층별 도면을 활성화/비활성화 하고, 선택하여 편집창에서 수정할 수 있습니다.

### 1) CAD도면 불러오기

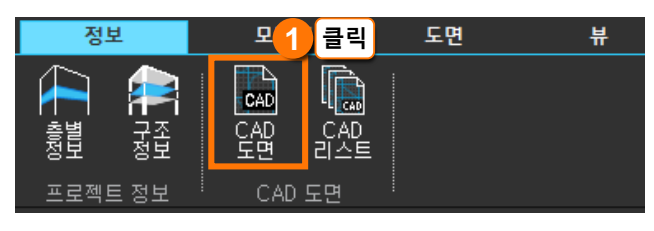

#### [CAD도면 편집창]

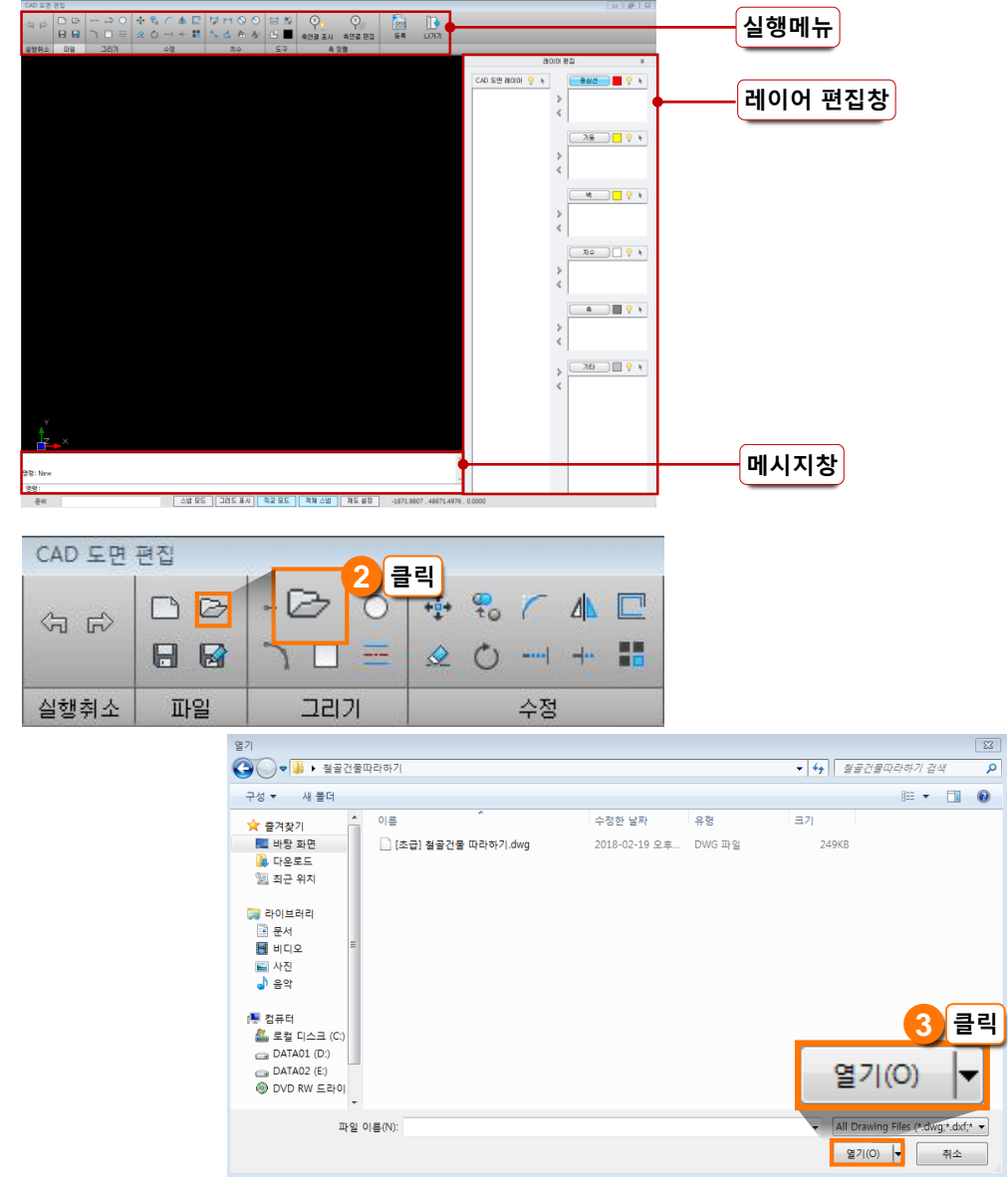

#### 따라하기

[CAD도면 편집창]을 실행하 고 도면을 불러옵니다.

- 1. [CAD도면 편집창] 열기
- 메뉴 : [정보] > [CAD도면] 아이콘 🙀 클릭
- 2. CAD파일 불러오기
- 메뉴 : [CAD도면 편집창] > [실행메뉴] > [열기] 아이콘 ▷ 클릭
- 3. 해당 CAD파일 열기
   '[초급]철골건물 따라하기.dwg' 파일 선택 후 [열기] 버튼 클릭

### 🤣 NOTE

- 최신버전 dwg 파일과 호환되지
  않을 수 있으므로 AutoCAD
  최신버전 사용자는 파일 저장 시
  파일 형식을 2010년 이하
  버전으로 저장하기 바랍니다.
- midas Drawing 파일 포맷인 mdwg 파일도 호환됩니다.

## 모델링TIP

4. 열린 CAD도면 확인

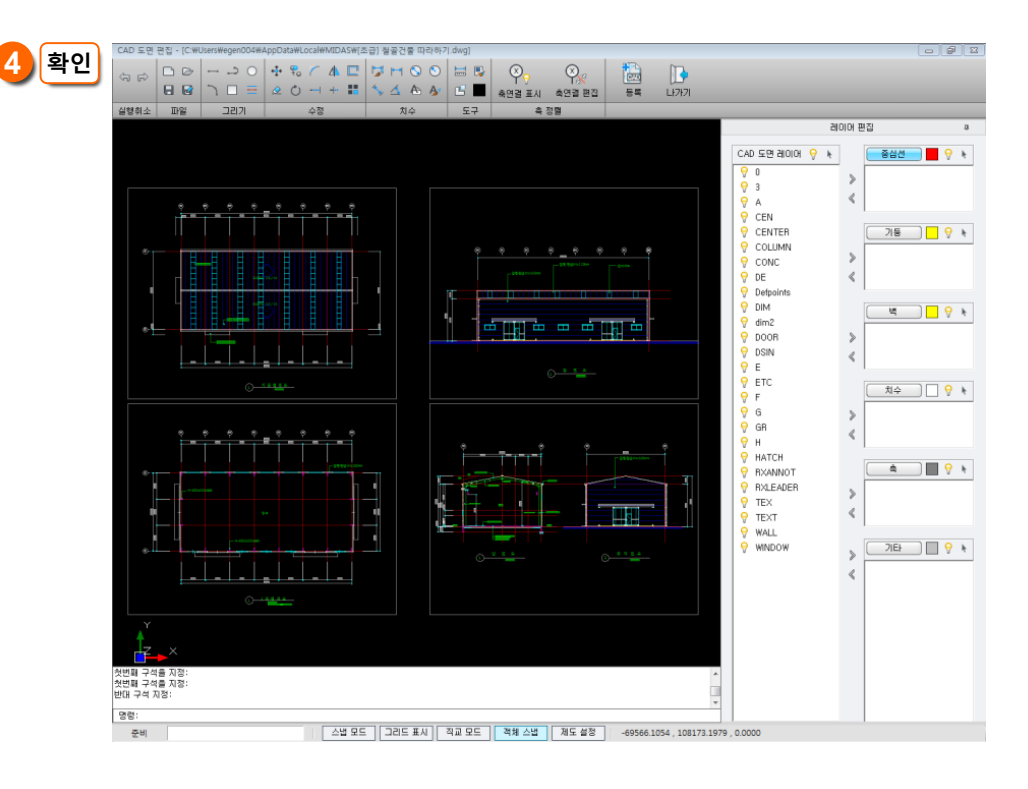

### 2) CAD도면 수정하기

<수정사항> \_\_

- 1. 철골 기둥을 생성하기 위해 도면의 철골 기둥 중심에 가이드 선 추가하기
  - 철골 기둥은 기둥의 중심을 **'배치점**'으로 이용하여 생성하므로 기둥의 중심에 부재 생성을 위한 중심선이 필요합니다.
- 2. 박공지붕을 생성할 때 지붕 최상부의 위치를 잡을 수 있도록 가이드 선 추가하기
  - 박공지붕의 보를 생성하기 위해서는 보가 생성되는 양단 위치 정보가 필요합니다. 그러므 로 지붕 최상부 위치에 가이드 선을 추가합니다.

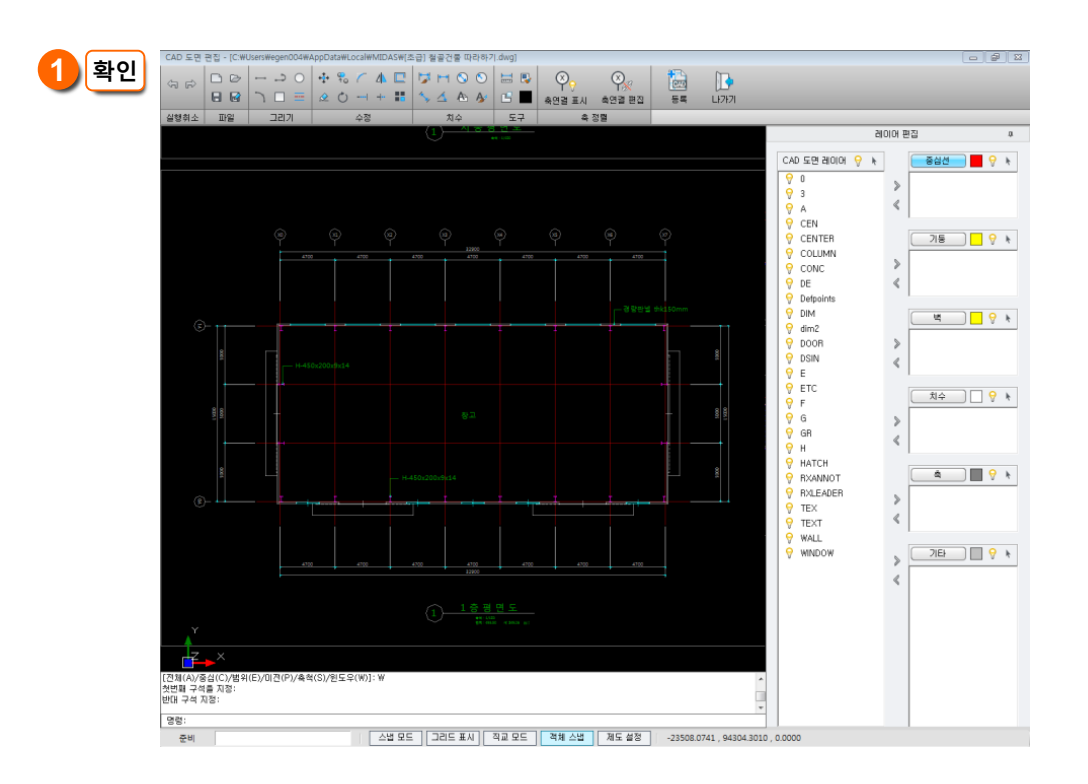

#### 따라하기

기존의 중심선을 복사하는 방법으로 기둥의 중심선을 추가합니다.

1. 1층 평면도 확인

• 마우스 스크롤 움직여 [1층 평면도] <mark>확인</mark>

# 모델링TIP

#### 2. [직교모드] 확인

비활성화 되어있는 경우 클릭하
 여 활성화 합니다.

### 3. 기둥 중심 가이드선 추가

- CAD의 복사 기능(단축명령어
  'CO')을 이용해 기둥 중심선을
  복사합니다.
- [중심선 A] 선택한 후 -Y방향 (아랫쪽)으로 '218mm'만큼 복사
   [중심선 B] 선택한 후 +X방향 (오른쪽)으로 '100mm'만큼 복사
   [중심선 C] 선택한 후 +Y방향 (위쪽)으로 '218mm'만큼 복사
   [중심선 D] 선택한 후 -X방향 (왼쪽)으로 '100mm'만큼 복사

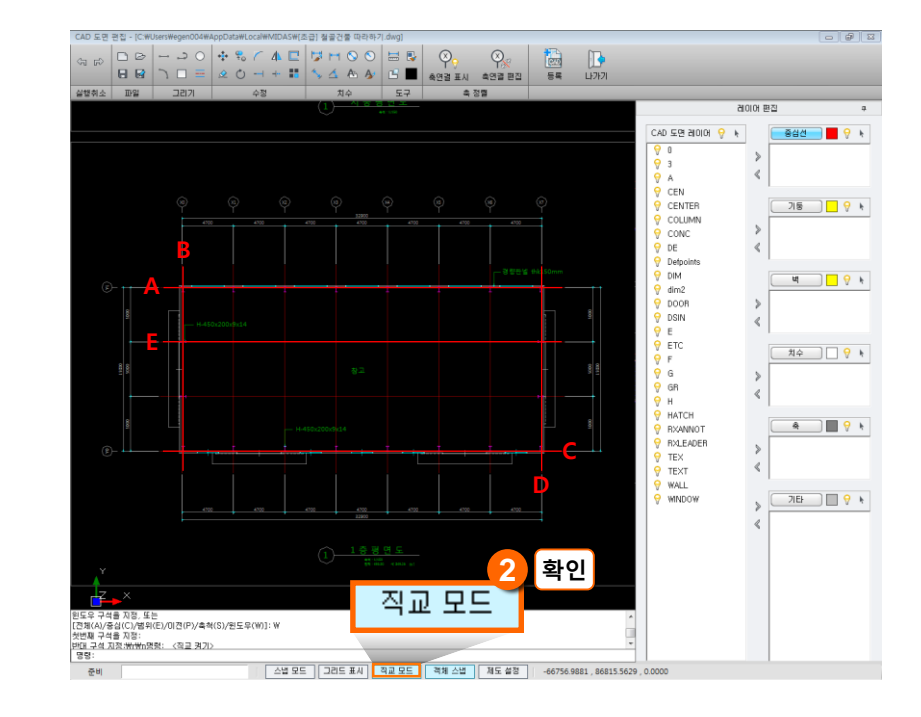

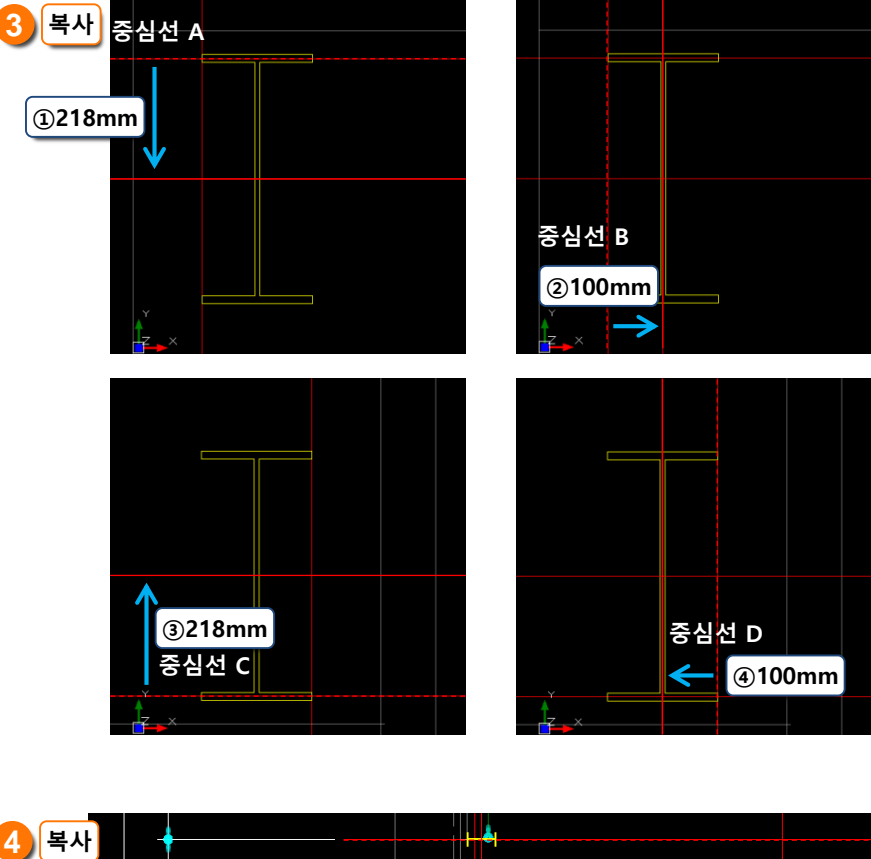

#### 4. 지붕 최상부 가이드선 추가

- 위와 같은 방법으로 가이드 선을 추가합니다.
- [중심선 E] 선택한 후 -Y방향 (아랫쪽)으로 '2500mm' 만큼 복사

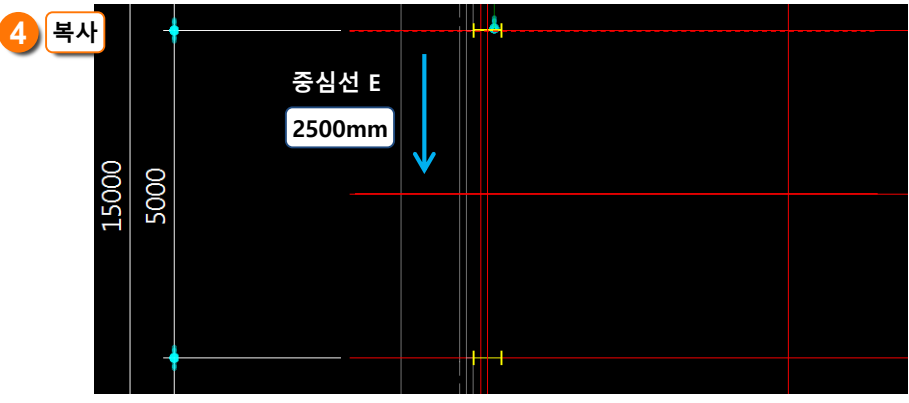

#### 따라하기

CAD도면을 밑그림 레이어로 할당합니다.

- 1. CAD도면 레이어를 밑그림 레이어로 이동
  - 방법1 : 선택 → 이동 방식
  - •방법2 : Drag and Drop 방식
- 2. 다른 레이어도 같은 방법으로

#### 이동

- CEN ▶ 중심선
- COLUMN ▶ 기둥
- DIM

dim2▶ 치수

### INOTE 🗸

- CAD도면의 중심선과 주요 구조 레이어들을 미리 정리해 두면 밑 그림 레이어 할당이 용이합니다.
- 불러온 도면은 간단한 CAD작업
  을 통해 수정할 수 있습니다.
  방법은 CAD와 동일하게 메뉴의
  아이콘을 클릭하거나 명령창에 명
  령어를 입력합니다.
  예) L: Line 생성

CO : Copy MI : Mirror 등

CAD도면 레이어에서 할당된 레
 이어는 활성화되어 선명하게 표시
 됩니다.

### 3) CAD도면 레이어 할당하기

구조 모델링에 필요한 레이어를 밑그림으로 활용하기 위해 CAD에서 작성된 도면 레이어를 각각 밑그림 레이어로 할당하는 과정입니다.

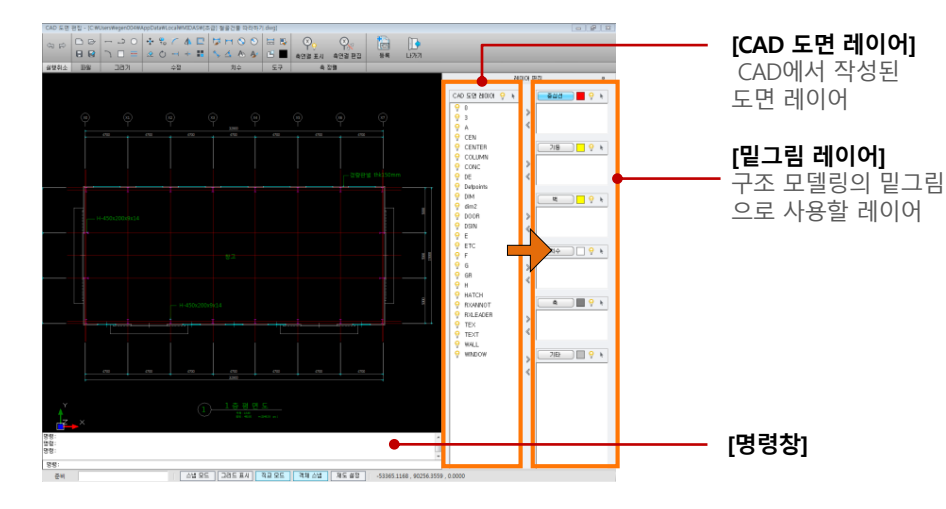

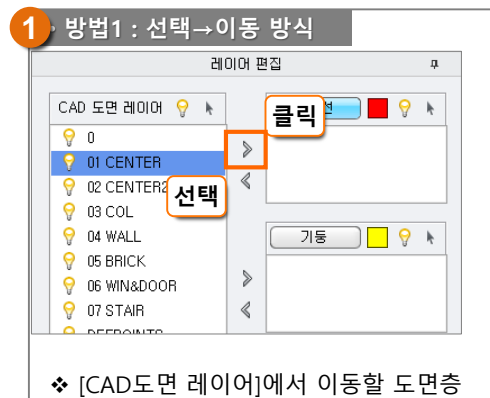

을 선택한 후 [이동] 버튼 🔰

이동하는 방식

클릭하여

• 방법2 : Drag and Drop 방식 레이어 편집 д CAD 도면 레이어 💡 k 중심선 ) 📕 💡 🕨 Θ 0 01 CENTER վեղ 선택 COL Drag and Drop N4 WALL 기둥\_\_\_\_ 😌 05 BRICK ۶ 9 06 WIN&DOOR 9 07 STAIR  $\langle$ ✤ [CAD도면 레이어]에서 이동할 도면층 을 선택한 후 클릭한 채로 해당 [밑그림 레이어]까지 끌어와 놓는 방식

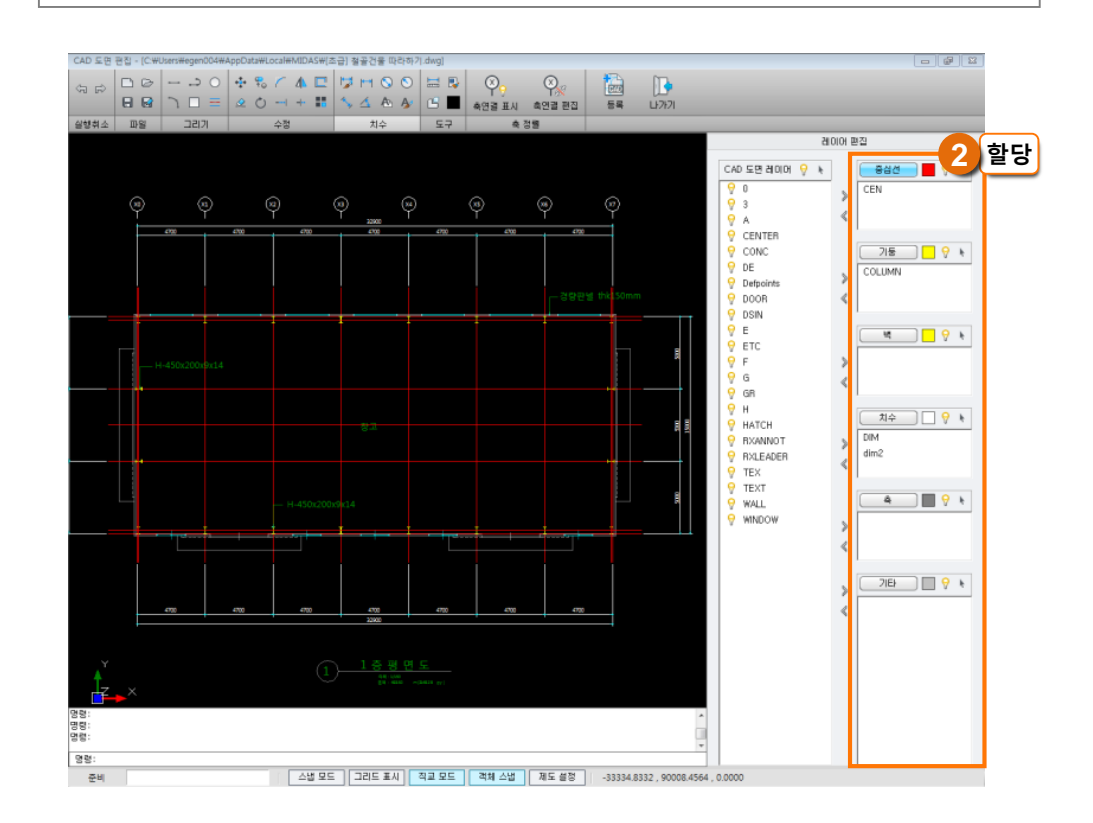

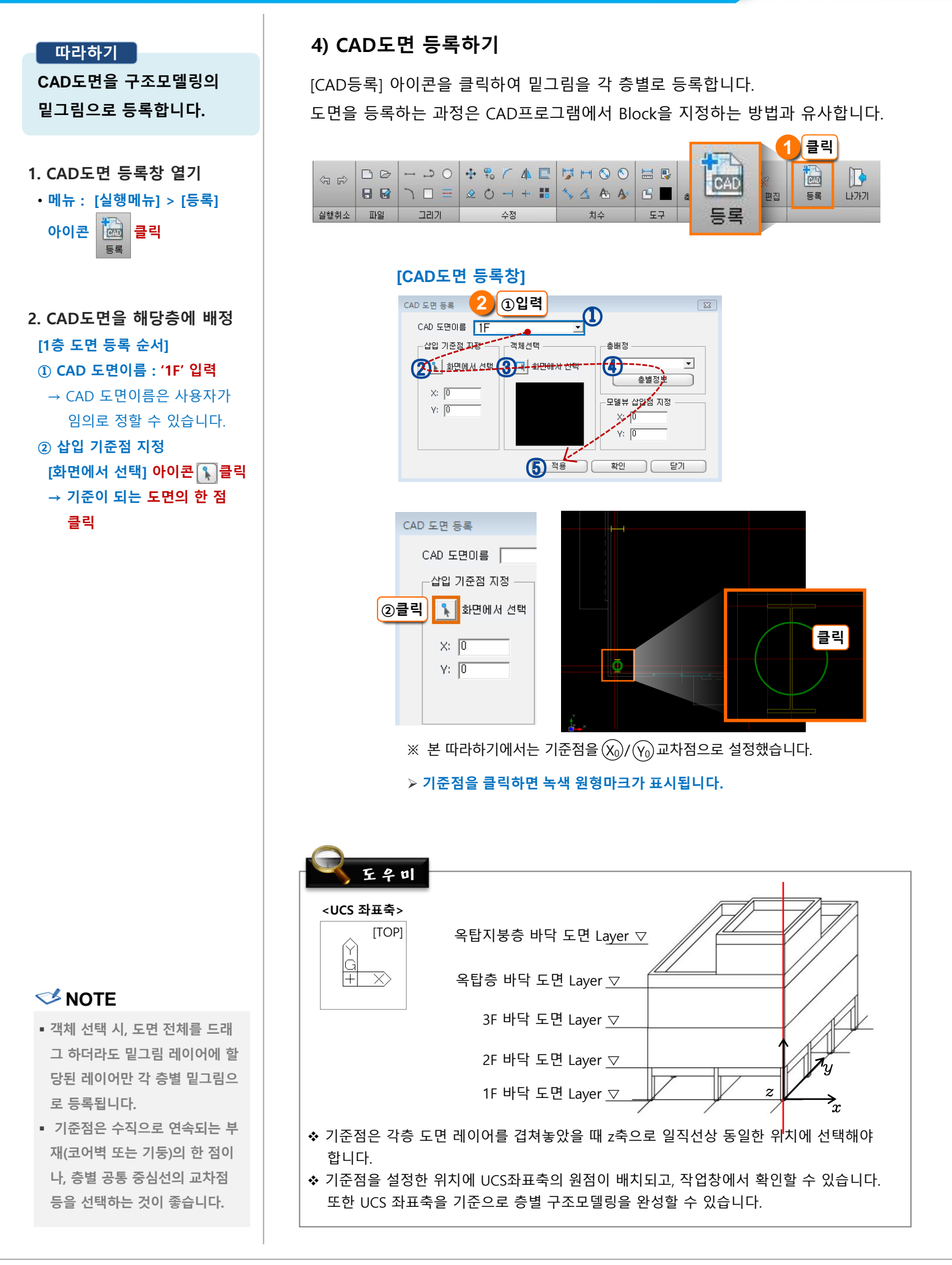

모델링TIP

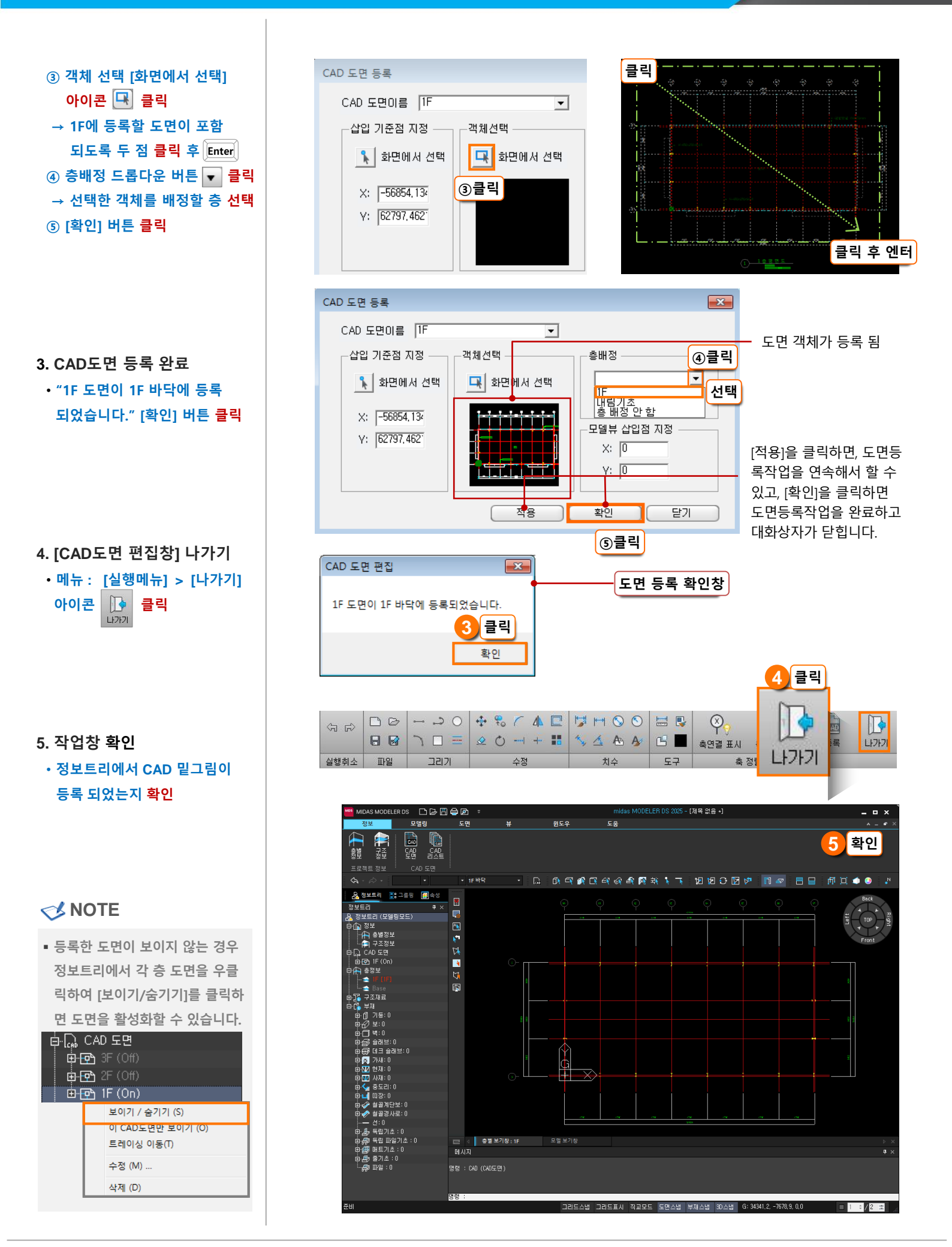